# ІНСТРУКЦІЯ З ВЕДЕННЯ ЕЛЕКТРОННОГО ЖУРНАЛУ ОБЛІКУ РОБОТИ СТУДЕНТІВ ДЛЯ НАУКОВО– ПЕДАГОГІЧНИХ ПРАЦІВНИКІВ КАФЕДР КАМ'ЯНЕЦЬ-ПОДІЛЬСЬКОГО НАЦІОНАЛЬНОГО УНІВЕРСИТЕТУ ІМЕНІ ІВАНА ОГІЄНКА

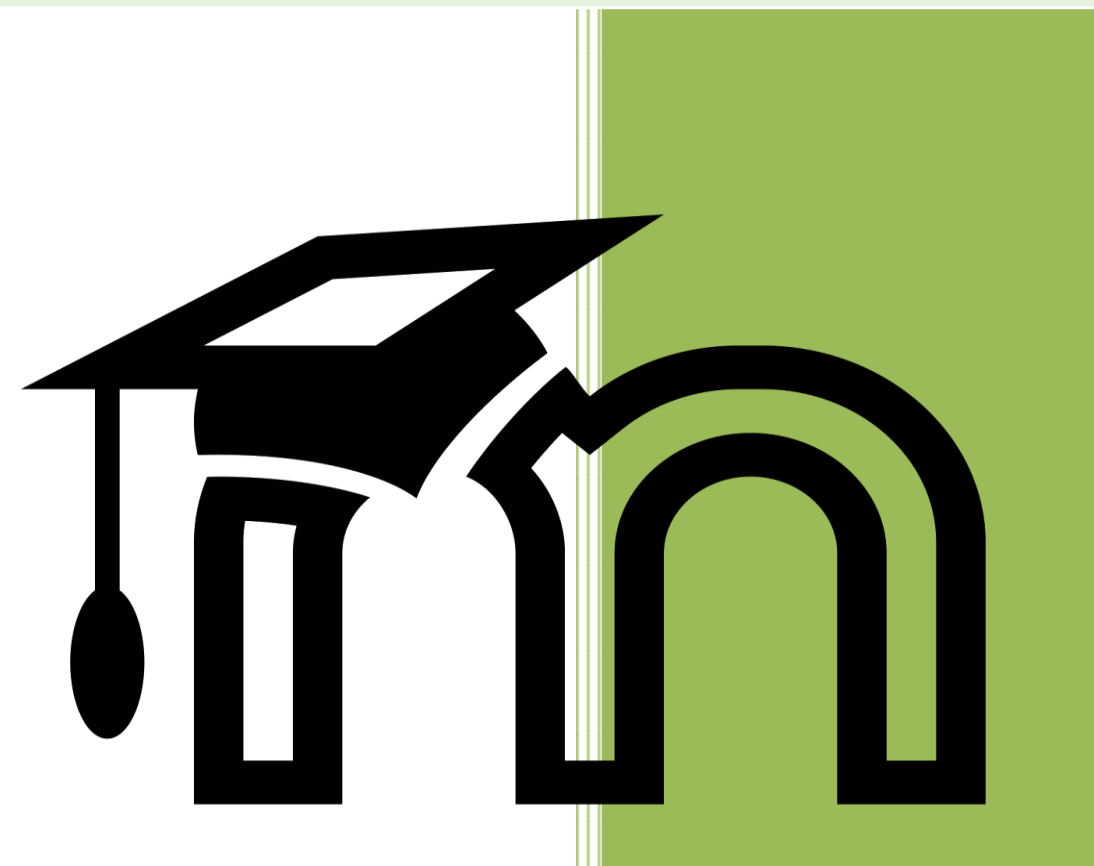

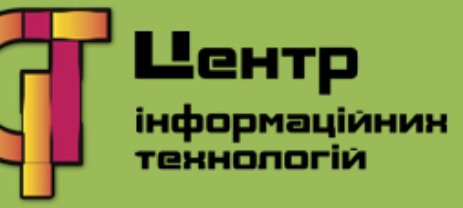

1. Загальна структура ведення електронного журналу обліку навчальної роботи студентів (далі - Журнал)

Структура ведення електронного журналу передбачає поділ журналу на такі категорії (Таблиця1):

– Лекції (далі – Лк)

- Практичні заняття (далі ПЗ)
- Лабораторні заняття (далі ЛЗ)
- Самостійна робота (далі CP)
- Модульний контроль
- Індивідуальне навчально-дослідне завдання (далі ІНДЗ)
- Екзамен

Для дисциплін, вивчення яких завершується заліком усі дії такі ж, окрім рубрики «Екзамен», тобто не виділяються 40 балів і остання категорія відсутня.

|                | I                             |                | Лен            | кеції          |                | П             | ракти         | ичні з        | анят           | тя                |     | СР  |            | Моду     | льни     | й контроль                    | IH   | ДЗ           |         |               |
|----------------|-------------------------------|----------------|----------------|----------------|----------------|---------------|---------------|---------------|----------------|-------------------|-----|-----|------------|----------|----------|-------------------------------|------|--------------|---------|---------------|
| Прізвище, Ім'я | Електронна<br>адреса          | Лк. 1 03.09.18 | Лк. 2 17.09.18 | Лк. З 15.09.18 | Лк. 4 29.09.18 | ПЗ 1 10.09.18 | ПЗ 2 24.09.18 | ПЗ 3 06.10.18 | Середній за ПЗ | Практичні загалом | CP1 | CP2 | СР загалом | Модуль 1 | Модуль 2 | Модульний<br>контроль загалом | ерні | індз загалом | Екзамен | Загальний бал |
| Балковий       |                               |                |                |                |                |               |               |               |                |                   |     |     |            |          |          |                               |      |              |         |               |
| Дмитро         | ep1b15.balkovyi@hpnu.edu.ua   |                |                |                |                | 0             | 4             | 5             | 4,5            | 9                 | 4   | 0   | 4          | 8        | 7        | 15                            | 9    | 9            | 40      | 77            |
| Боратинська    |                               |                |                |                |                |               |               |               |                |                   |     |     |            |          |          |                               |      |              |         |               |
| Діана          | ep1b15.boratynska@hpnu.edu.ua |                |                |                |                |               | 3             | 4             | 3,5            | 7                 | 5   | 3   | 8          | 7        | 9        | 16                            | 7    | 7            | 30      | 68            |
|                | Середній бал                  | 0              | 0              | 0              | 0              | 0             | 3,5           | 4,5           | 4              | 8                 | 4,5 | 1,5 | 6          | 7,5      | 8        | 15,5                          | 8    | 8            | 35      | 72,5          |
|                | Загальний бал                 | 0              | 0              | 0              | 0              | 0             | 7             | 9             | 8              | 16                | 9   | 3   | 12         | 15       | 16       | 31                            | 16   | 16           | 70      | 145           |

Таблиця 1. Загальна структура Журналу

У межах категорії «Лекції» подають дані: номер і дату лекції. Поточні оцінки за лекції не виставляють.

Розподіл балів формується відповідно до навчально-методичного комплексу.

| Назва<br>категорії          | Лекції | Лабор<br>зан | аторні<br>яття | Практичн<br>або се | іі заняття<br>емінар | Самостійн | на робота | Моду.<br>конт | льний<br>роль | ндз | Екзамен | Загальний<br>бал |
|-----------------------------|--------|--------------|----------------|--------------------|----------------------|-----------|-----------|---------------|---------------|-----|---------|------------------|
| За<br>змістови м<br>модулем | 0      | 5            | 5              | 5                  | 5                    | 5         | 5         | 10            | 10            | 10  | 40      | 100              |
| Разом за                    |        | 1            | 0              | 1                  | 0                    | 1         | 0         | 2             | 0             | 10  | 40      | 100              |

Таблиця 2. Розподіл балів, що присвоюються студентам з дисциплін, вивчення яких завершується екзаменом

Зверніть увагу! СР і ІНДЗ виділено в окремі категорії.

СР – це питання з теми, що винесені на самостійне опрацювання або тестові завдання.

ІНДЗ – індивідуальне науково-дослідне завдання, яке студент повинен виконати згідно з варіантом.

Аналогічно до «Лекції» заповнюють категорію «Практичні заняття» (з деяких дисциплін – семінарські, лабораторні). У межах категорії подають дані: практичного заняття. Поточні оцінки дата ставлять номер i 38 дванадцятибальною системою: від «0» до «12». Напри кінці цієї категорії є дві за практичні або семінарські середня оцінка колонки: заняття за дванадцятибальною системою і загальна кількість балів.

2. Налаштування Журналу в системі навчально-методичних матеріалів MOODLE

1) Відкрити сторінку навчальної дисципліни.

2) У навігації керування натиснути «Журнал оцінок» (мал. 1).

| Типовий навчально-<br>методичний<br>комплекс |
|----------------------------------------------|
| 曫 Учасники                                   |
| Відзнаки                                     |
| 🗹 Компетентності                             |
| 🌐 Журнал оцінок                              |

Малюнок 1. Вибір «Журнал оцінок» в навігації керування

3) У категорії «Журнал оцінок»/ «Налаштування»/ натиснути «Категорії та елементи» (мал. 2).

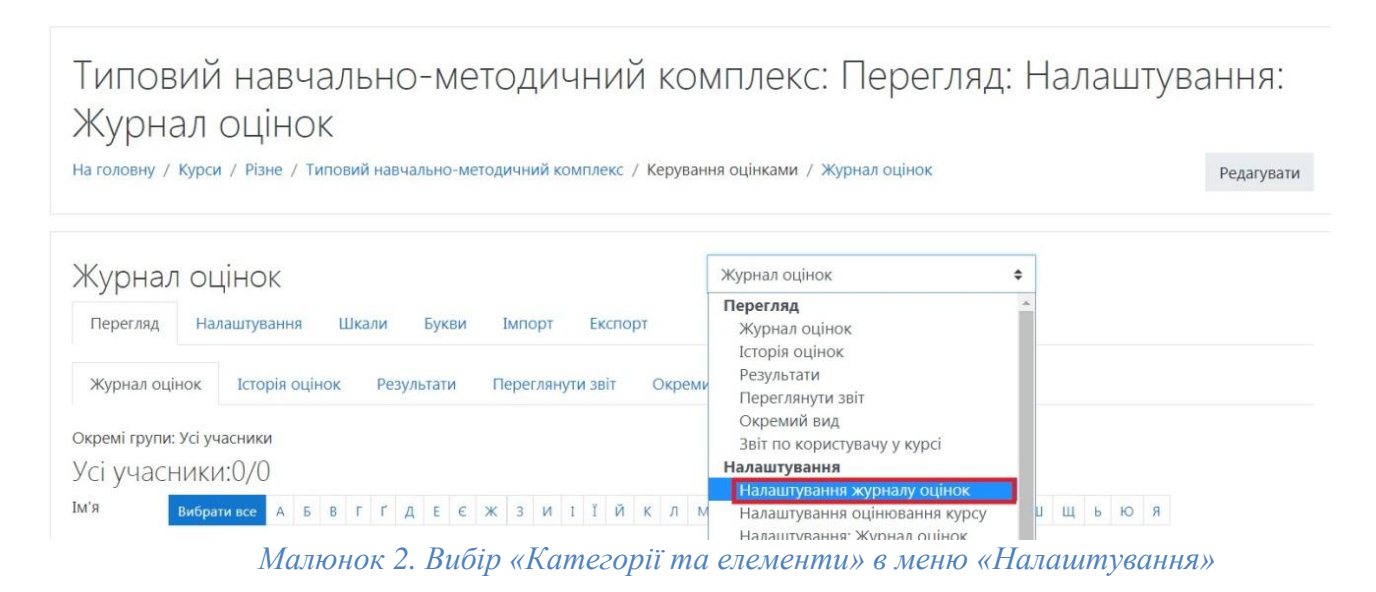

Нагадаємо, що є такі категорії: – Лекції

- Практичні заняття
- Лабораторні заняття
- Самостійна робота
- Модульний контроль
- Індивідуальне науково-дослідне завдання
- Екзамен
- 4) Для створення категорії натискаємо «Додати категорію» (мал.3).

| Терегляд                | Налаштування                     | Шкали Букви   | Імпорт Експорт                     |              |
|-------------------------|----------------------------------|---------------|------------------------------------|--------------|
| Налаштува⊦              | іня журналу оцінок               | Налаштування  | оцінювання курсу Налаштування: Жур | нал оцінок   |
| Іазва                   |                                  |               | Максимальна оцінка                 | Дії          |
| 🖿 Типови                | й навчально-методич              | ний комплекс  | -                                  | Редагувати 👻 |
| 1 🗸                     | Гест 1                           |               | 10,00                              | Редагувати 🝷 |
| 1 🖉                     | Гест 2                           |               | 100,00                             | Редагувати 🝷 |
| $ar{x} = rac{3a}{Прс}$ | гальний за курс<br>осте середнє. |               | 100,00                             | Редагувати 👻 |
| берегти змі             | іни                              |               |                                    |              |
|                         |                                  | Додати катего | рію Додати елемент оцінювання      |              |

Малюнок 3. Кнопка «Додати категорію»

- 5) Заповнюємо (розгорнувши всі налаштування) (мал. 4):
- назву категорії;
- поставити відмітку «Встановлена значимість»
- значимість (для практичних занять 10 значення взято з табл. 2);
- натиснути кнопку «Зберегти зміни».

| • | Категорія оцін     | ки   |                    |           |  |
|---|--------------------|------|--------------------|-----------|--|
|   | Назва категорії    | 0    | Практичні заняття  |           |  |
|   | Показати додаткове |      |                    |           |  |
| - | Підсумок катег     | орії |                    |           |  |
|   | Максимальна оцінка | 0    | 10                 |           |  |
|   | Мінімальна оцінка  | 0    | 0                  |           |  |
|   |                    |      | 🔲 Приховано 💡      |           |  |
|   |                    |      | 🔲 Заблоковано 💡    |           |  |
|   |                    |      | Встановлена значим | иість 😮   |  |
|   | значимість         | 0    | 0                  |           |  |
|   | Показати додаткове |      |                    |           |  |
|   |                    |      | Зберегти зміни     | Скасувати |  |

Обов'язкові поля форми помічені символом 🕕 .

### Малюнок 4. Встановлення назви категорії та значимості для категорії

6) Аналогічно створюємо інші категорії.

7) Створюємо елементи оцінювання для кожної з категорій. Для цього натискаємо кнопку «Додати елемент оцінювання» (мал. 5).

| 🖡 🖿 Практичні заняття                                          | -                | Редагуват                 | и 🕶 🛛 | Вибрати все / Не вибрано |
|----------------------------------------------------------------|------------------|---------------------------|-------|--------------------------|
| <i>x</i> Практичні заняття за Просте середнє.                  | галом 10,0       | 00 Редагуват              | ти 🔻  |                          |
| <ul> <li>Загальний за курс</li> <li>Просте середнє.</li> </ul> | 100,00           | Редагува                  | ти 🔻  |                          |
| Зберегти зміни                                                 |                  |                           |       |                          |
| Перемістити вибрані елементи до                                | Вибрати          | <b>.</b>                  |       |                          |
|                                                                | Додати категорію | Додати елемент оцінювання |       |                          |

Малюнок 5. Кнопка «Додати елемент оцінювання»

Якщо в курсі є тести для проведення екзамену, тести ддя модульного контролю чи інші завдання, вони в «Журналі оцінок» будуть створені автоматично, отже необхідно вказати відповідну категорію.

8) Вказуємо (розгорнувши всі налаштування) (мал. 6):

- номер і дату практичного заняття;
- максимальну (12) і мінімальну оцінки (0);
- категорію оцінки (для лекцій це категорія «практичні»);
- натискаємо кнопку «Зберегти зміни» (мал. 6).
  - Елемент оцінювання

| Назва елемента                    |       | Практичне заняття 1 10.  |
|-----------------------------------|-------|--------------------------|
| Максимальна оцінка                | •     | 12,00                    |
| Мінімальна оцінка                 | 0     | 0,00                     |
|                                   |       | 🗏 Приховано 🕜            |
|                                   |       | 🔲 Заблоковано 😮          |
| Показати додаткове                |       |                          |
| <ul> <li>Належить до к</li> </ul> | атего | рії                      |
|                                   |       | 🔲 Додаткові бали 😮       |
| Категорія оцінки                  | )     | Практичні заняття        |
| Сховати додаткове                 |       |                          |
|                                   |       | Зберегти зміни Скасувати |

Малюнок б. Встановлення налаштувань для елемента оцінювання

9) Аналогічно створюємо елементи оцінювання ЛЗ, СР, ІНДЗ.

**<u>Примітка!</u>** Якщо «Модульний контроль» у вигляді тесту чи «ІНДЗ» у вигляді завдання, то ці елементи оцінювання в Журналі з'являться автоматично. Необхідно його перенести у відповідну категорію. Для цього ліворуч від елемента оцінювання натиснути прямокутний значок, а потім прямокутник зі стрілкою у тій категорії, в яку потрібно перемістити елемент оцінювання.

10) У тих категоріях, де оцінки виставляють за 12-бальною системою, потрібно додати елемент оцінювання: «Середня оцінка» за 12-бальною системою і задати формулу розрахунку. Для цього навпроти елемента оцінювання натиснути «Редагувати» / «Редагувати розрахунки» (мал. 7):

| МКР загалом<br>Просте середнє.                       | 20,00 | Редагувати 👻                |                          |
|------------------------------------------------------|-------|-----------------------------|--------------------------|
| 🖡 🖿 Практичні заняття                                | -     | Редагувати 💌                | Вибрати все / Не вибрано |
| 🖡 🗆 Практичне заняття 1 10.08.2018                   | 12,00 | Редагувати 💌                |                          |
| 🖡 🗆 Практичне заняття 2 18.09.2018                   | 12,00 | Редагувати 💌                |                          |
| 1 🛛 Практичне заняття 4 08.10.2018                   | 12,00 | Редагувати 💌                |                          |
| 1 🛛 Практичне заняття 5 25.10.2018                   | 12,00 | Редагувати 💌                |                          |
| 1 🗆 Практичне заняття 3 19.09.2018                   | 12,00 | Редагувати 💌                |                          |
| $ar{\chi}$ Практичні заняття загалом Просте середнє. | 10,00 | Редагувати -                |                          |
| 1 🖿 Лекції                                           |       | <ul> <li>Сховати</li> </ul> | Вибрати все / Не вибрано |
| 1 🗆 Лекція 1 01.09.2018                              | 12,00 | Редагувати 💌                |                          |
| 🖡 🗆 Лекція 2 10.09.2018                              | 12,00 | Редагувати 💌                |                          |
| 🛔 🗆 Лекція З 10.10.2018                              | 12,00 | Редагувати 💌                |                          |
| <i>X</i> Лекції загалом<br>Просте середнє.           | 0,00  | Редагувати 👻                |                          |
| 1 🖿 ЛБ                                               | -     | Редагувати 💌                | Вибрати все / Не вибрано |
| 1 🗆 ЛБ 11.10.2018                                    | 12,00 | Редагувати 💌                |                          |
| 1 🗆 ЛБ 14.10.2018                                    | 12,00 | Редагувати 💌                | 0                        |
| 1 🗆 ЛБ 15.10.2018                                    | 12,00 | Редагувати 💌                |                          |
| $ar{\chi}$ ЛБ загалом<br>Просте середне.             | 10,00 | Редагувати 👻                |                          |
| 1 🖿 IHA                                              |       | Редагувати 💌                | Вибрати все / Не вибрано |

Малюнок 7. «Редагувати розрахунки» в налаштуваннях елемента «Редагувати»

- натиснути кнопку «Додати категорію іd» (мал. 8);

## Hoмep id

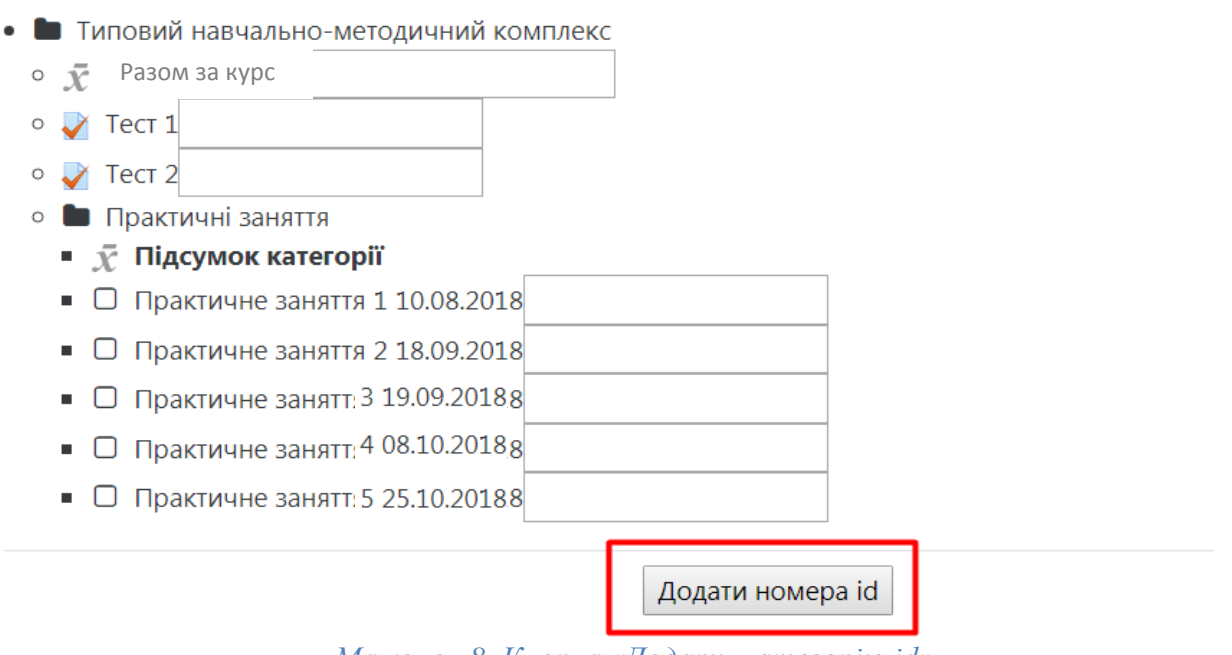

Малюнок 8. Кнопка «Додати категорію ід»

– внести навпроти елементів оцінювання іd номери, наприклад: id01, id02 (мал. 9);

- натиснути кнопку «Додати номера id»;

Hoмep id

| • 🖿 Типовий навчально-методичний комплекс                         |  |
|-------------------------------------------------------------------|--|
| <ul> <li>Разом за курс</li> </ul>                                 |  |
| ∘ ✔ Тест 1                                                        |  |
| о 🧹 Тест 2                                                        |  |
| <ul> <li>Практичні заняття</li> </ul>                             |  |
| <ul> <li>\$\overline{\mathcal{X}}\$ Підсумок категорії</li> </ul> |  |
| <ul> <li>Практичне заняття 1 10.08.2018: [[id1]]</li> </ul>       |  |
| <ul> <li>Практичне заняття 2 18.09.2018: [[id2]]</li> </ul>       |  |
| <ul> <li>Практичне занят 3 19.09.20188: [[id3]]</li> </ul>        |  |
| <ul> <li>Практичне занят 4 08.10.20188: [[id4]]</li> </ul>        |  |
| <ul> <li>Практичне занят 5 25.10.20188: [[id5]]</li> </ul>        |  |
|                                                                   |  |

Додати номера id

Малюнок 9. Створення номерів Іd

– внести формулу для розрахунку (мал. 10)

| <ul> <li>Елемент оцінювання</li> <li>назва елемента</li> </ul> |   |                                                                       |
|----------------------------------------------------------------|---|-----------------------------------------------------------------------|
| Розрахунок                                                     | 0 | =round((average([[id1]];[[id2]];[[id3]];[[id4]];[[id5]]*0,05+0,4)*10) |
|                                                                |   | Зберегти зміни Скасувати                                              |

Малюнок 10. Введення формули

=round((average([[id1]];[[id2]];[[id3]];[[id4]];[[id5]])\*0,05+0,4)\*10)

**Примітка!** Формула починається зі знака дорівнює, номери ід в подвійних квадратних дужках, round – функція, що округлює число (яка не обов'язкова), average – функція, що повертає середнє (арифметичне) аргументів.

Аналогічну формулу необхідно вказати для кожної категорії, але зверніть увагу, що різниця буде в номерах іd та максимальній кількості балів.

11) **Обов'язково!** Задати формулу розрахунку загальної оцінки за курс як суму загальних оцінок за категоріями, попередньо задавши номери іd. Після усіх змін Журнал у режимі налаштування буде виглядати так:

| Trencent Hereenshiro-American-Hereinsen:                                                                                                    |                                   |
|----------------------------------------------------------------------------------------------------|-----------------------------------|
| 1 🖿 1002                                                                                                    |                                   |
| 1 gr terr2                                                                                                    | 12,00                             |
| 1 g tert                                                                                                    | 10,00                             |
| 😥 МКР загалом<br>Просте скредне.                                                                                                    | 20,00                             |
| 1 🖿 Пракце на завести                                                                                                    |                                   |
| 1 🗅 Практични заняття 1 10.08.2018                                                                                                    | 12,00                             |
| 1 🖸 Практичне авняття 2 18.09.2018                                                                                                    | 12,00                             |
| 1 🖸 Практичне авнята 4 08.10.2018                                                                                                    | 12,00                             |
| 1 🗅 Прастичне авекта 5.25.10.2018                                                                                                    | 12,00                             |
| 1 🗋 Практични ланития 3 19.09.2018                                                                                                    | 12,00                             |
| 🙊 Практичні каняття кагалом<br>Проги скрядня.                                                                                                    | 10,00                             |
| 1 🖿 Seqt                                                                                                    |                                   |
| 1 🗆 America 1 01.09.2018                                                                                                    | 12,00                             |
| 1 🗆 Awayin 2 10.09.2018                                                                                                    | 12,00                             |
| 1 🗆 Amonjin 3 10 10 20 38                                                                                                    | 12,00                             |
| 🙊 Лекції ізгалом<br>Проги скредне.                                                                                                    | 0,00                              |
| 1 in 18                                                                                                    |                                   |
| 1 🗆 //6.11.0.2018                                                                                                    | 12,00                             |
| 1 🗆 //6.1410.2018                                                                                                    | 12,00                             |
| 1 🗆 //6.15.10.2018                                                                                                    | 12,00                             |
|                                                                                                    |                                   |
| 👷 ЛЕкаталом<br>Проти сирядия.                                                                                                    | 10,00                             |
| <ul> <li>Я ЛБ каталом<br/>Просте скрадика.</li> <li>то с ил.</li> </ul>                                                                                                    | 10,00                             |
|                                                                                                    | 10,00<br>-<br>12,00               |
| % Лб каталова         Просте сорядие.         1       н.0.         1       н.0.         2       РНД каталова         Просте сорядие.                                                                                                    | 10,00<br>-<br>12,00<br>10,00      |
| Processer         Imports copyre.         Imports copyre.         Imports copyre.         Imports copyre.         Imports copyre.         Imports copyre.                                                                                                    | 10,00<br>-<br>12,00<br>10,00<br>- |
| % Afficiences         Ipport expension         I I I PARI         S PAR expense         I I I I PARI         I I I I PARI         I I I I PARI         I I I I PARI         I I I I PARIE                                                                                                    | 10,00                             |
| % Afficiences         Ipport oppose.         I D HQS 1         % DHQ serances         Ipport oppose.         I D CP 1         % CP assaces         Ipport oppose.                                                                                                    | 10,00                             |
| Plasmese         Import oppique.         Import oppique. | 10,00                             |
| % Af assesse<br>Ipper expanse.          I > P(I)         I > P(I)         I > P(I)         I > CP         I > CP         I > CP         I > CP         I > CP         I > CP         I > CP         I > CP         I > CP         I > CP         I > CP         I > CP         I > CP         I > Increase         I > Increase         I > Increase         I > Increase         I > Increase           | 10,00                             |

### Малюнок 11. Загальна структура Журналу

## 3. Зарахування студентів на курс

Студентів необхідно зарахувати за групами, зробивши синхронізацію із загальною базою MOODLE, щоб Журнал можна було вести не загальним списком, а за групами.

У навігації керування курсом натиснути «Учасники» (мал. 12)

| Типовий навчально-<br>методичний<br>комплекс |
|----------------------------------------------|
| 嶜 Учасники                                   |
| Відзнаки                                     |
| 🗹 Компетентності                             |
| 🌐 Журнал оцінок                              |
| 🗅 Загальне                                   |

Малюнок 12. «Учасники» в навігації керування курсом

У наступному діалоговому вікні необхідно натиснути «Зарахувати користувачів» (мал 13).

| Учасн    | ΗИ   | K₽    | 1     |        |     |   |   |   |   |   |   |   |   |   |   |   |   |   |   |   |   |   |   |   |   |   |      |      |       |      | ł      | ¢    | • |
|----------|------|-------|-------|--------|-----|---|---|---|---|---|---|---|---|---|---|---|---|---|---|---|---|---|---|---|---|---|------|------|-------|------|--------|------|---|
| Не засто | сову | ЮТЬ   | ося ( | філь   | три | 1 |   |   |   |   |   |   |   |   |   |   |   |   |   |   |   |   |   | ſ |   | 2 | lana | VVB2 | ати к | орис | TVR    | auie | ٦ |
| Шукати   | ПО   | клю   | ЧОЕ   | зих (  |     |   |   |   |   |   |   |   |   |   |   |   |   |   |   |   |   |   |   | l |   |   | apa  | лувс |       | орис | . Tybe |      |   |
| Number c | f pa | rtici | pan   | nts: ( | )   |   |   |   |   |   |   |   |   |   |   |   |   |   |   |   |   |   |   |   |   |   |      |      |       |      |        |      |   |
| Вибрати  | A    | Б     | В     | Г      | Ľ   | Д | E | E | ж | 3 | И | I | Ï | Й | К | Л | М | Н | 0 | П | Р | С | т | У | Φ | Х | ц    | Ч    | ш     | щ    | Ь      | Ю    | Я |
| все      |      |       |       |        |     |   |   |   |   |   |   |   |   |   |   |   |   |   |   |   |   |   |   |   |   |   |      |      |       |      |        |      |   |
| Вибрати  | А    | Б     | В     | Г      | Ľ   | Д | E | e | ж | 3 | И | I | Ï | Й | K | Л | М | н | 0 | П | Ρ | С | Т | у | Φ | х | ц    | ч    | ш     | щ    | Ь      | Ю    | Я |
| все      |      |       |       |        |     |   |   |   |   |   |   |   |   |   |   |   |   |   |   |   |   |   |   |   |   |   |      |      |       |      |        |      |   |

Малюнок 13. Зарахування учасників

Зараховувати до навчальної дисципліни користувачів можна з різними правами доступу, а саме: «Студент», «Асистент», «Викладач» (мал.14).

11

| арахувати користувач | В                    | :                           |
|----------------------|----------------------|-----------------------------|
| Опції зарахува       | ЯНЯ                  |                             |
| Select users         | Нічого не вибрано    |                             |
|                      | Знайти 🔻             |                             |
| Select cohorts       | Нічого не вибрано    |                             |
|                      | Знайти 🔻             |                             |
| Призначити роль      | Студент 🗢            |                             |
| Показати додаткове   | Викладач<br>Асистент |                             |
|                      | Студент              |                             |
|                      | Enrol selected       | users and cohorts Скасувати |

Малюнок 14. Призначення ролі користувача

Після обраної ролі обираємо прізвище учасника (мал. 15).

| арахувати користувачі  | В                                                       |  |  |  |  |  |  |  |
|------------------------|---------------------------------------------------------|--|--|--|--|--|--|--|
| Опції зарахуван        | ня                                                      |  |  |  |  |  |  |  |
| Select users           | Нічого не вибрано                                       |  |  |  |  |  |  |  |
|                        | Знайти 🔻                                                |  |  |  |  |  |  |  |
| Select cohorts         | а ригорит на калина ану 222 Janny Hony @ кривска ва     |  |  |  |  |  |  |  |
|                        | ДАдамчук Наталя m1s15.adamchuk@kpnu.edu.ua              |  |  |  |  |  |  |  |
|                        | Адамчук Сергій tms1b15.adamchuk@kpnu.edu.ua             |  |  |  |  |  |  |  |
| Призначити роль        | Акімов Олександр epms1b15.akimov@kpnu.edu.ua            |  |  |  |  |  |  |  |
|                        | 🖪 Акішев Олександр zno551@kpnu.edu.ua                   |  |  |  |  |  |  |  |
| Показати додаткове     | 💽 Александрова Джульєта do1b17.aleksandrova@kpnu.edu.ua |  |  |  |  |  |  |  |
|                        | 9 Алексюк Ярослав fr1b16.aleksiuk@kpnu.edu.ua           |  |  |  |  |  |  |  |
|                        | Aлєксєєв Олександр alieksieiev@kpnu.edu.ua              |  |  |  |  |  |  |  |
|                        | Алієва Юлія aliieva@kpnu.edu.ua                         |  |  |  |  |  |  |  |
| ти все Зняти виділення | Ф Аліксійчук Богдан fmbinf11.aliksiychuk@kpnu.edu.ua    |  |  |  |  |  |  |  |

Якщо потрібно зарахувати одразу всю академічну групу, то навпроти «Select cohorts» слід натиснути на список, що з'являється і обрати шифр групи.

| Зарахувати користувачів           |                    |             | ×            |
|-----------------------------------|--------------------|-------------|--------------|
| Опції зарахуванн                  | я                  |             |              |
| Select users                      | Нічого не вибрано  |             |              |
|                                   | Знайти 🔻           |             |              |
| Select cohorts                    | Нічого не вибрано  |             |              |
|                                   | Внайти 🔻           |             |              |
| Призначити роль                   | Angl.A1            | •           |              |
| Показати додаткове                | Ang1.A2<br>Ang1b16 |             |              |
|                                   | Ang2-B14           |             |              |
|                                   | Ang2.A             | and cohorts | Скасувати    |
|                                   | Ang2.A2            |             |              |
|                                   | Angb1m17           |             |              |
| Прізвище / Ім'я <sup>–</sup> / По | Angs1m17z          | Останній в  | вхід на      |
| -                                 | Biol1-B15          |             | _            |
|                                   | DO1-B17            | •           | Активни      |
| Романюк Віта                      |                    | <br>Ніколи  | 7 ta Million |

Малюнок 16. Зарахування групи користувачів

4. Ведення Журналу (виставлення оцінок, пропусків, оцінок за відпрацьовані заняття)

Для роботи із Журналом оцінок необхідно перейти в однойменну категорію «Журнал оцінок» (мал. 17), далі навпроти елемента оцінювання натиснути на зображення у вигляді олівця.

|                 |            |                           | Типовий навчально-мет |                                 |                           |                           |                           |                      |   |  |  |  |  |
|-----------------|------------|---------------------------|-----------------------|---------------------------------|---------------------------|---------------------------|---------------------------|----------------------|---|--|--|--|--|
|                 |            |                           | MKP+                  | Практичні заняття 🕇             | Лекції —                  |                           |                           |                      |   |  |  |  |  |
| Прізвище 🔶 Ім'я |            | Електронна пошта          | 🕺 МКР загалом 🗢 🖋     | 🕱 Практичні заняття загалом 🗢 🖋 | 🔲 Лекція 1 01.09.2018 🖨 🥒 | 🗆 Лекція 2 10.09.2018 🖨 🥒 | 🗆 Лекція 3 10.10.2018 🖨 🖋 | 🕱 Лекції загалом 🖨 🖋 |   |  |  |  |  |
| Романюк Віта    | <b>=</b> / | romanyuk.vita@kpnu.edu.ua | -                     |                                 | -                         | -                         | -                         |                      | - |  |  |  |  |
|                 |            | Загальне середнє          | -                     | -                               | -                         | -                         | -                         |                      | - |  |  |  |  |

Малюнок 17. Відображення Журналу оцінок кожного студента індивідуально

У діаголовому вікні, що з'явиться, можна ввести оцінки від «0» до «12» та «н» і залишити відгук.

|           | Ім'я (Альтернативна назва) Прізвище | Інтервал     | Оцінка | Відгук | Поправки Вибрати все / Не вибрано | Виключити Вибрати все / Не вибрано |
|-----------|-------------------------------------|--------------|--------|--------|-----------------------------------|------------------------------------|
| <b>AN</b> | С Гаврушко Діана                    | 0,00 - 12,00 |        |        |                                   |                                    |
| <b>AN</b> | Романюк Віта                        | 0,00 - 12,00 | н      |        |                                   |                                    |

Малюнок 18. Оцінювання студентів